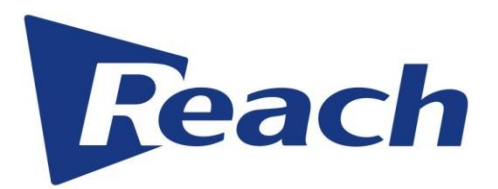

# User Manual for the Bee3 Plus Recording Processor

Document Ver.V1.0Date of Issue2019\_07

SZ Reach Tech Co., Ltd. provides customers with all-around technological support. The customers can contact both the local Reach branch and the headquarters directly.

### SZ Reach Tech Co., Ltd.

| Address:     | U.S. Corporate Headquarters<br>5 Bourbon Street<br>Peabody, MA 01960 |
|--------------|----------------------------------------------------------------------|
| Website:     | http://www.reachus.tv                                                |
| Office:      | (800) 333-6654                                                       |
| Direct line: | (781) 608-5347                                                       |

#### All rights reserved © SZ Reach Tech Co., Ltd. 2014,

All parts of the manual, including text, picture, and graphic, are properties of SZ Reach Tech Co., Ltd. No individual or organization may copy any part of the manual in any way without the written permission of SZ Reach Tech Co., Ltd. which reserves the rights to revise the content but has no obligations to notify any individual or organization of the revision.

We offer a limited guarantee for the hardware and software of the product and within these guarantees, will compensate the customer for any loss due to design defect in line with the price indicated in the sales contract.

#### **Brand statement**

Ruiqu, REACH, *Peach*, Beyonsys<sup>™</sup>, Powolive<sup>™</sup> and Reach Software are all the brands of SZ Reach Tech Co., Ltd. while Windows, Windows 95, Windows 98, Windows NT, Windows 2000, Windows2003, Windows XP and Windows 7 belongs to Microsoft Corporation. The other brands are owned by the corresponding companies.

#### Note:

read the Manual first for better utilization of the product.

The content of the manual is subject to change without prior notice. As such, please contact us for help if a problem arises with the product. Thank you!

#### Contents

| I. Overview                     |                              |
|---------------------------------|------------------------------|
| 1.1 What is recording processor |                              |
| 1.2 Interfaces                  |                              |
| 1.3 Main Interface              |                              |
| II. Connection                  | 6                            |
| III. Quickstart                 |                              |
| 3.1 Recording                   |                              |
| 3.2 Layout Switching            | 7                            |
| 3.3 Live                        | 7                            |
| 3.4 File management and Replay  | 7                            |
| 3.5 Lock                        |                              |
| 3.6 Setting Menu                |                              |
| IV. Instructions (Setting Menu) | crror! Bookmark not defined. |
| 4.1 Input setting               |                              |
| 4.2 Output setting              |                              |
| 4.3 Encoding Setting            |                              |
| 4.4 Advanced                    |                              |
| 4.5 System                      |                              |

# I. Overview

# 1.1 What is the Reach Bee3 PLUS?

The reach Bee3 PLUS recording processor is integrated with recording, live play and sharing, dual recording of two screens, automatic switching between pictures (single picture, picture-in-picture and picture-out-picture) and lectures, and the ability to upload recorded content to platforms such as Wowza, Youtube, Facebook, etc. It is a favored product by many people for its convenient and simple ease of use.

### 1.2 Interfaces

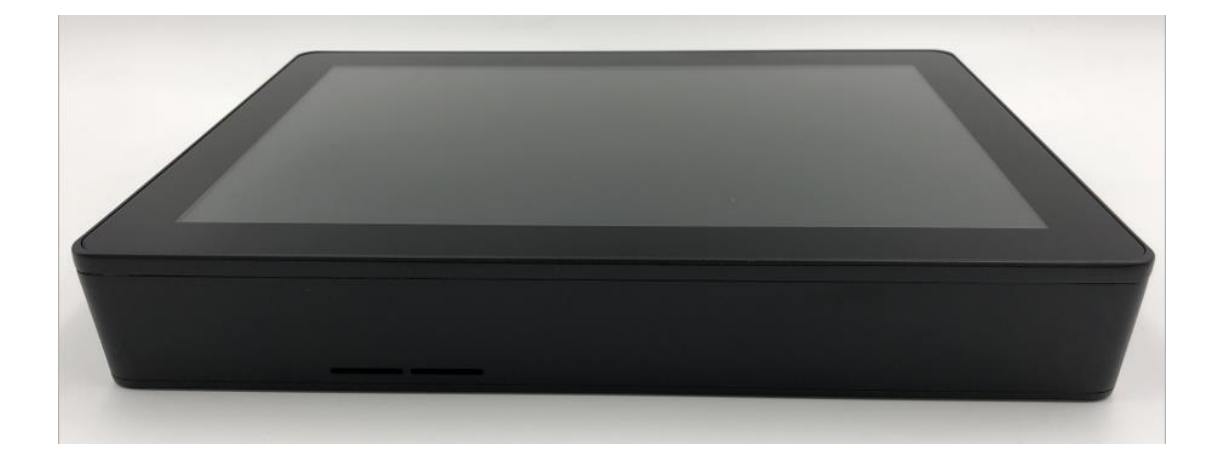

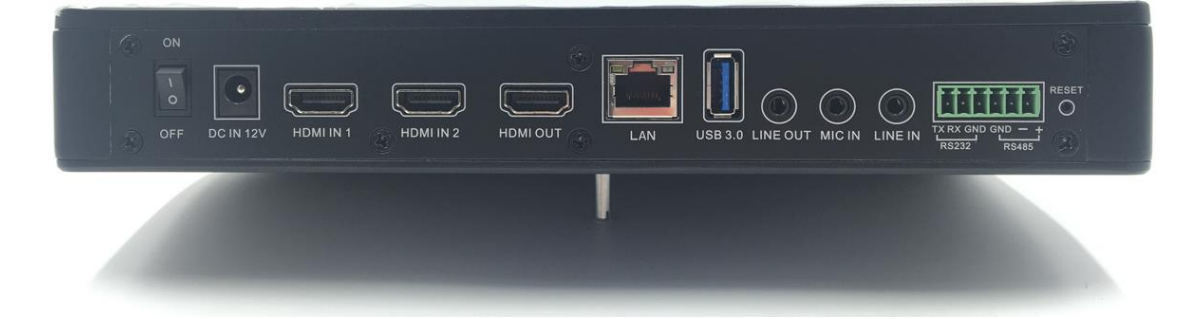

| No. | Component | Statement                  |
|-----|-----------|----------------------------|
| 1   | ON/OFF    | Power Switch, Power on/off |
| 2   | DC IN 12V | Power adapter Input        |
| 3   | HDMI IN 1 | Video signal input 1       |

| 4  | HDMI IN 2 | Video signal input 2                           |  |
|----|-----------|------------------------------------------------|--|
| 5  | HDMI OUT  | HDMI Local output                              |  |
| 6  | LAN       | RJ45, Network connection                       |  |
| 7  | USB 3.0   | USB 3.0 Port                                   |  |
| 8  | LINE OUT  | Audio line out                                 |  |
| 9  | MIC IN    | MIC in                                         |  |
| 10 | LINE IN   | Audio line in                                  |  |
| 11 | RS232     | For 3 <sup>rd</sup> party Control of Bee3 Plus |  |
| 12 | RS485     | For Bee3 Plus control of Camera                |  |
| 13 | RESET     | System Reset                                   |  |

### **1.3 Main Interface**

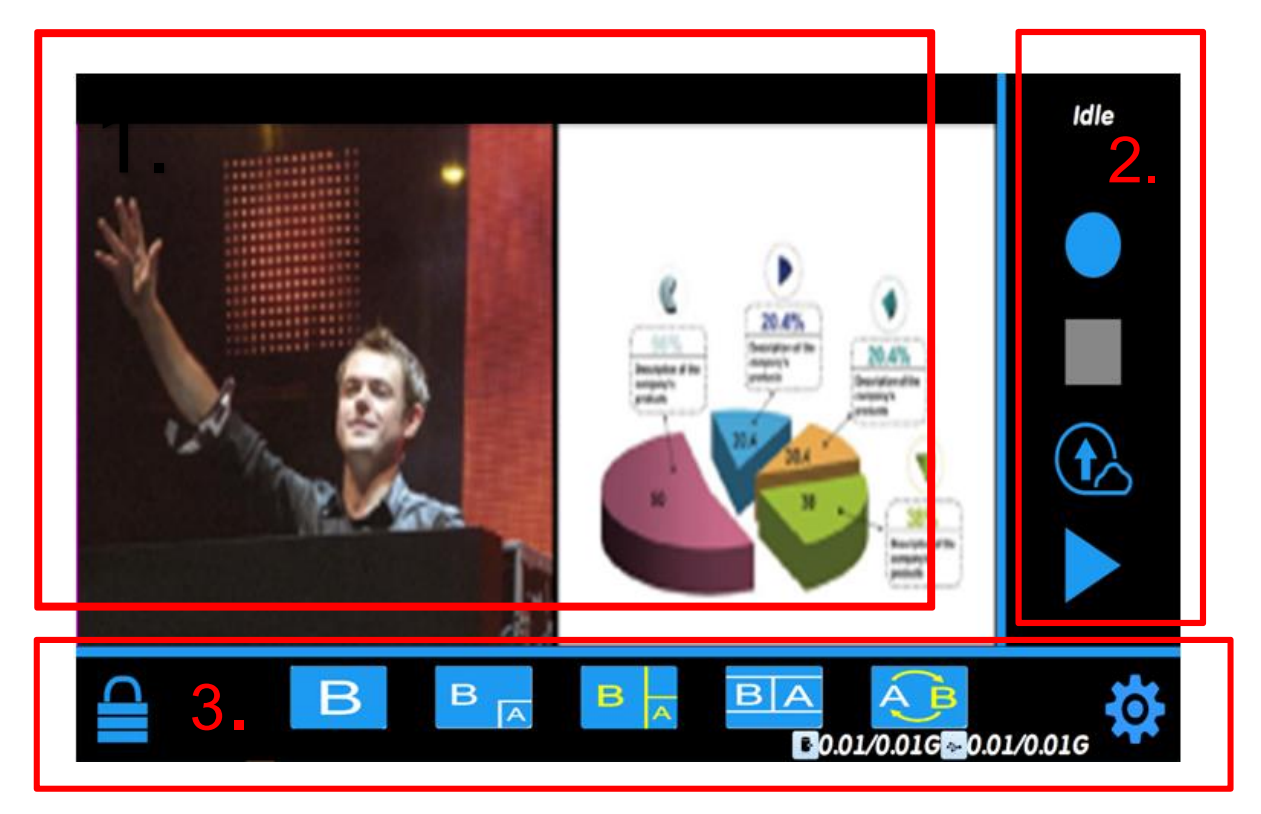

#### 1: Real time Preview

2: Zone for recording: the buttons from top to bottom are Record, Stop, Stream and Play.

3: Zone for controlling: the buttons from left to right are Lock screen, 5 different layout options and the Setting Menu.

# II. Connection Panel & it's Ports

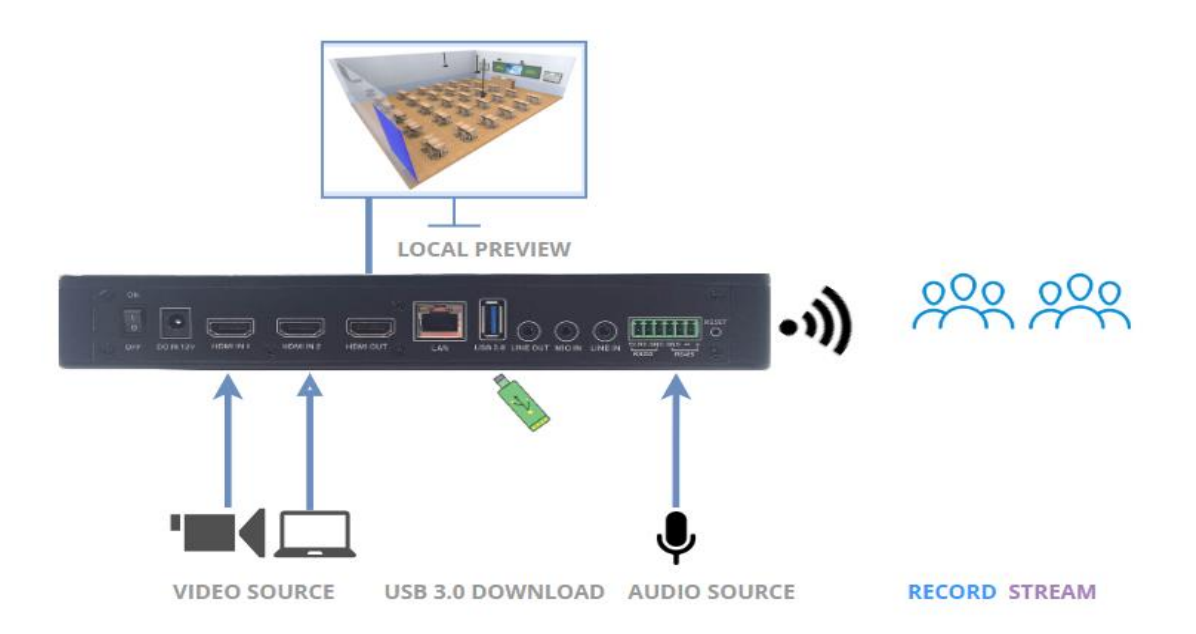

# III. Quickstart

### 3.1 Recording

**Start recording**: Click the "Record" button on the main interface to start recording.

**Stop recording**: Click the "Stop" button on the main interface to stop recording.

**Recording time**: Keep track of the length of recording with the **Recording** (00:00:40) feature at upper right corner of the screen.

# 3.2 Layout Switching

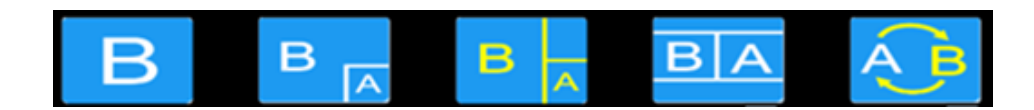

#### Layout and channel switching:

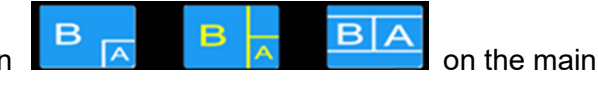

Click the preferred layout option interface to switch the layout.

Click A or B to choose one video layout (single picture, only A or B channel),

and Click to switch between screens A and B.

### 3.3 Streaming

Click the button on the main interface to stream a recorded broadcasting (the streaming parameters must be set in **Setting Menu** before uploading.)

### 3.4 Pause and Replay

Click the button on the main interface to open **Files** and click to select the video you want to **Play**.

(A video must be selected in order for this feature to work.)

|    | Name                                 | Size          |
|----|--------------------------------------|---------------|
| 1  | fee1bd9509bfeba1263a7cf697086215.mp4 | 1.97M         |
| 2  | fdffd4aae7e32b31cbaeee97ff66ee97.mp4 | 4.37M         |
| 3  | fd50ba4ece2af2ba2ba25f8e5399ed68.mp4 | 11.21M        |
| 4  | fcdc230537c371860af4bdada9c894d4.mp4 | 12.04M        |
| 5  | fb11346b0b7ad3e1b97ef4d3168c583b.mp4 | 3.17M         |
| 6  | f7a3eae80d9f58465312a8b8fad5cd8b.mp4 | 11.41M        |
| 7  | f140936d68b2d87fee88fbe2c00efc56.mp4 | 5.29M         |
| 8  | efe27f7ab0c38152507d71e06bf7008b.mp4 | 1.37M         |
| 9  | efb8c2480f8b84c04e19b8e3704fcf1e.mp4 | 0.49M         |
| 10 | ee18547abfd0a05881ab14f4c63f9030.mn4 | 1.31M         |
|    |                                      |               |
|    | Delete Download                      | <b>←</b> Back |

Click the forwards or backwards buttons, **Implify**, in the bottom-right hand corner to choose the preferred file from the video list.

Select a file from the list, <sup>1</sup> fee1bd9509bfeba1263a7cf697086215.mp4 1.97M, to choose the video file.

Click Click to delete the video file.

Click **Download** to download the video file to USB.

Click

←Back to return to the Main Menu.

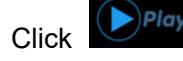

to play the video file.

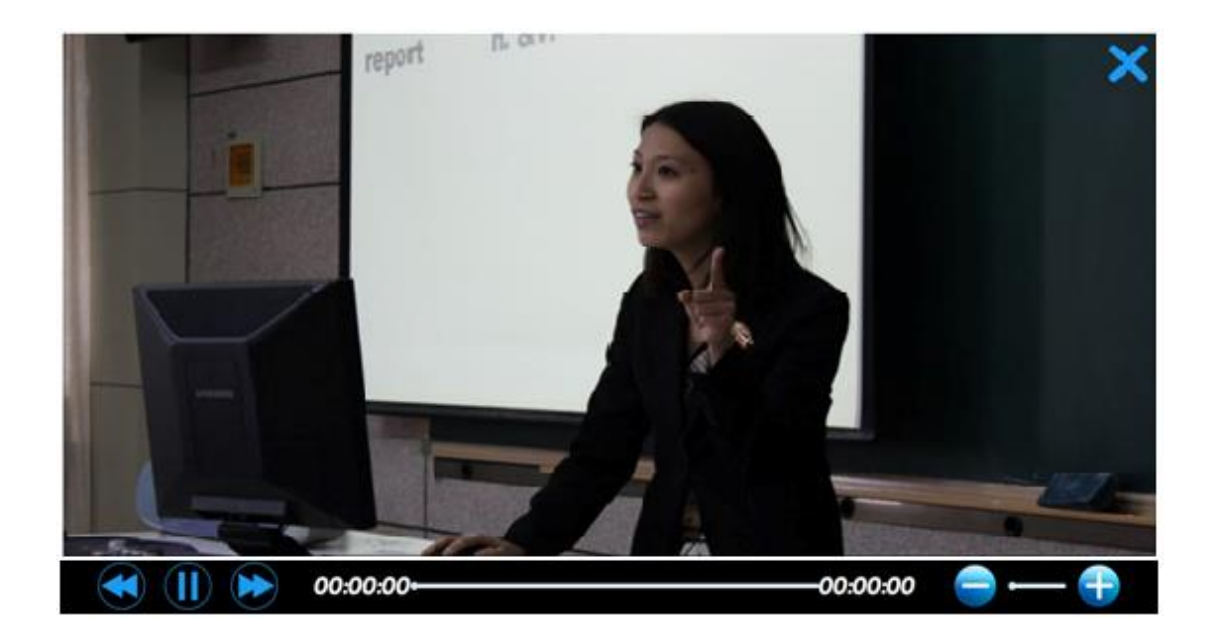

Controls for Video-playing mode are as follows:

Click or boost to switch videos during replay.

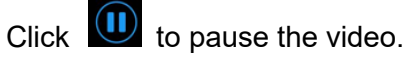

Click Click click click port for volume adjustment.

Click to stop replay and turn back to **Files** screen.

### 3.5 Lock

button on the main interface, the screen will lock to the settings After clicking the currently in place. To unlock again, the user will need to login by password, (as shown in below figure).

the default password is admin.

| Screen Locking |                     |
|----------------|---------------------|
|                | <b>V</b> III Unlock |
|                |                     |
|                |                     |
|                |                     |
|                |                     |
|                |                     |
|                |                     |

The lock password can be changed in the Settings Menu .

# 3.6 Setting Menu

# **IV. Instructions (Setting Menu)**

Click the button on the main screen to go to the settings menu.

|                   |             | Setting |            | ←        |
|-------------------|-------------|---------|------------|----------|
| <b>e</b><br>Input | Audio Video |         |            |          |
| Output            | OFF HDMI2   |         |            |          |
| <b>Encoding</b>   |             |         | <b>О</b> К | X Cancel |
| Advanced          |             |         |            |          |
| System            |             |         |            |          |

# 4.1 Input setting

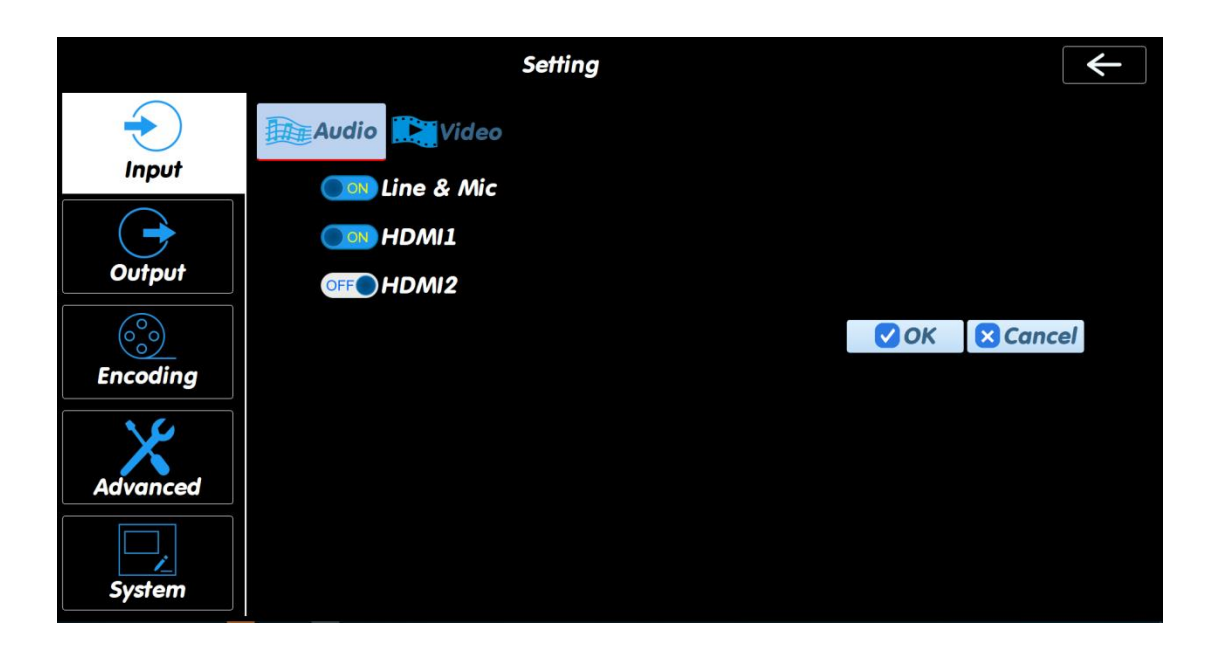

Click

in the setting menu to enter the **Audio** and **Video** settings as shown

#### 1) Audio

above.

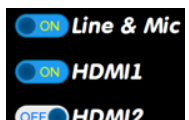

Of the 3 choices, **CFFOHDMI2**, click the corresponding button for the audio port being used to record and stream. Then click the **OK** button to save the setting.

#### 2) Video

This function will be coming soon.

# 4.2 Output setting

|                    |         | Setting      | <b>~</b>     |
|--------------------|---------|--------------|--------------|
|                    |         | 🖄 RTSP 📑 FTP |              |
| Output             | Save To | /storage     | ✓ OK Scancel |
| ©<br>©<br>Encoding |         |              |              |
| Advanced           |         |              |              |
| System             |         |              |              |

Click in the settings menu to find the **Save**, **RTMP**, **RTSP** and **FTP** features as shown above.

#### 1) Save

|          |         | Setting    | • | - |
|----------|---------|------------|---|---|
|          |         | RTSP 📑 FTP |   |   |
|          | Save To | /storage   |   |   |
|          |         |            |   |   |
| Encoding |         |            |   |   |
| Advanced |         |            |   |   |
| System   |         |            |   |   |

Click the save button to store recorded videos.

### 2) RTMP

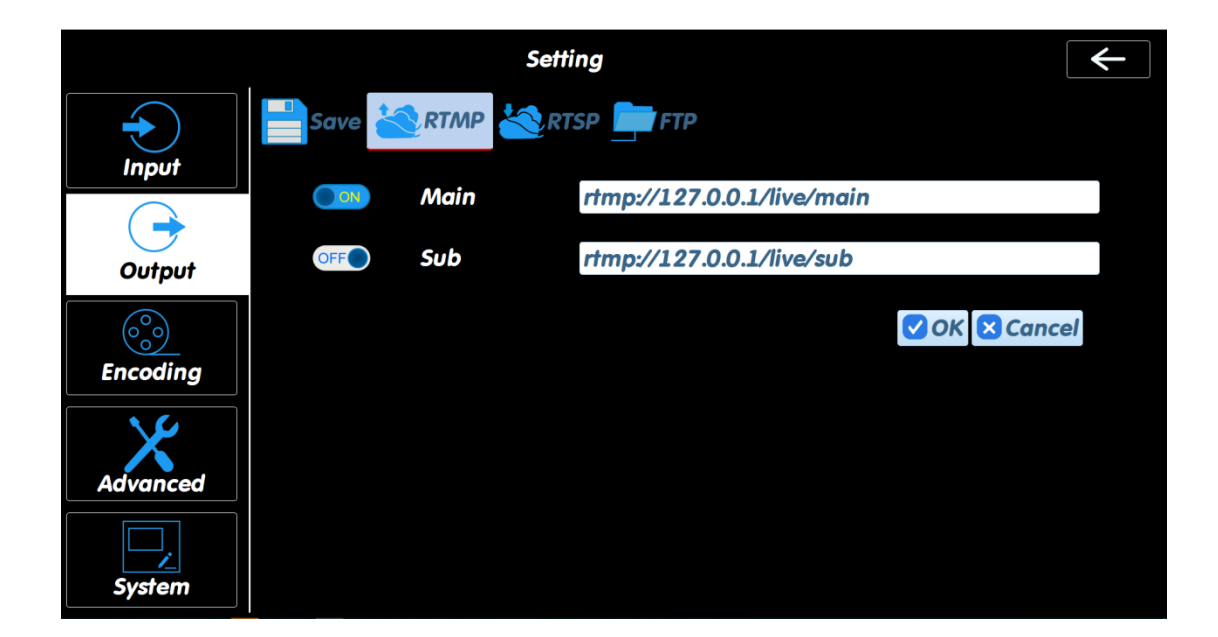

With the standard RTMP protocol, it is sent to the stream media server that is installed with RTMP protocol (taking LAN as example)

If a machine is installed with FlashMediaServer3.5 with an IP address of 192.168.1.195, the standard IP address under the main stream address or sub stream address could be set as rtmp://192.168.195/live/main or rtmp://192.168.195/live/sub .

If it is required to start main stream and sub stream at the same time, drag the bar to

the state of

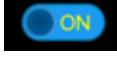

Please click **OK** button to save the setting at last.

Watching Live:

Input "rtmp://192.168.195/live/main" in the network steaming of the player. If the live fails, please check if the address is correct and the network is good with a viable ping value.

If the main stream is selected, the live broadcasting parameter is same as the main stream under **Encoding** setting.

If the sub stream is selected, the live broadcasting parameter is same as the sub stream under **Encoding** setting.

#### 3) RTSP

|          | Setting ← |      |                              |      |
|----------|-----------|------|------------------------------|------|
| •        | Save 🛓    |      |                              |      |
| Input    | Туре      |      | unicast                      | ~    |
| Output   | ON        | Main | rtsp://192.168.0.1:8557/main |      |
|          | ON        | Sub  | rtsp://192.168.0.1:8557/sub  |      |
| Encoding |           |      | OK Ca                        | ncel |
| Advanced |           |      |                              |      |
| System   |           |      |                              |      |

Choose the Type of unicast or multicast first, and then turn on the RTSP streaming by

| 1 |   | ON |  |
|---|---|----|--|
|   | - |    |  |

Please click **OK** button to save the setting at last.

Watching Live:

From the setting interface, you can get the RTSP link address, such as , input "rtsp://192.168.0.1:8557/main" in the network steaming of the player (such as VLC Player).

If the live fails, please check if the input address of player is correct and the network is good with a viable ping value.

If the main stream is selected, the live broadcasting parameter is same as the main stream under **Encoding** setting.

If the sub stream is selected, the live broadcasting parameter is same as the sub stream under **Encoding** setting.

#### 4) FTP

|          |             | Setting       | <b>←</b>    |
|----------|-------------|---------------|-------------|
|          | Save 🔆 RTMP |               |             |
|          | Host        | 192.168.0.1   |             |
| Output   | Port        | 23            |             |
|          | Path        | /upload/root/ |             |
| Encoding | User        | root          |             |
|          | Password    | 123456        |             |
| Advanced |             |               | ♥ OK Cancel |
| System   |             |               |             |

Type in the FTP services information to enable the FTP upload function, and then click **OK** to save the setting.

# 4.3 Encoding Setting

|          |               | Setting |      | ←        |
|----------|---------------|---------|------|----------|
|          | Audio 🔛 Video |         |      |          |
|          | Sample        | 48000Hz |      | ¥        |
| Output   | Bitrate       | 96kbps  |      | Ŧ        |
|          | -             |         | 🗸 ОК | × Cancel |
| Encoding |               |         |      |          |
| Advanced |               |         |      |          |
| System   |               |         |      |          |

### 1) Audio

|          |             | Setting |      | ←        |
|----------|-------------|---------|------|----------|
|          | Audio Video |         |      |          |
|          | Sample      | 48000Hz |      | Ψ.       |
| Output   | Bitrate     | 96kbps  |      | v        |
|          |             |         | 🗸 ОК | × Cancel |
| Encoding |             |         |      |          |
| Advanced |             |         |      |          |
| System   |             |         |      |          |

Set the **Sample** and **Bitrate** of audio, as seen in the figure and click the **OK** button to save the setting.

#### 2) Video

|                        |               | Setting    | <b>←</b>      |
|------------------------|---------------|------------|---------------|
|                        | Audio         | /ideo      |               |
| Input                  | Main-stream   | Sub-stream |               |
| Output                 | Image Quality | 1080P 720P | 480P 270P     |
| $\bigcirc \circ \circ$ | Stream Type   | CBR        | -             |
| Encoding               | Bitrate       | 16000kbps  | v             |
| Advanced               |               |            | ♥ OK 🛛 Cancel |
| System                 |               |            |               |

Click **Main-stream** or **Sub-stream** to choose a Streaming and Video Quality option for streaming and recording.

**1080P, 720P, 480P** and **270P** are the four choices for Image Quality and set the resolution ratio for Streaming and Recording as well as the Stream Type and Bitrate as the figure.

Stream Type: CBR: Constant Bit Rate VBR: Variable Bit Rate CVBR: Constrained Variable Bit Rate

Click **OK** button to save the setting.

# 4.4 Advanced

### 1) Layout

|               |        | Settin | g          |             |          | ← |
|---------------|--------|--------|------------|-------------|----------|---|
| Input         | Layout | OSD    |            |             |          |   |
| Output        | Layout | E      | iqualRatio |             |          | × |
| ©<br>Encoding |        |        |            | <b>⊘</b> OK | X Cancel |   |
| Advanced      |        |        |            |             |          |   |
| System        |        |        |            |             |          |   |

Choose between the **EqualRatio** and **Stretch** options for the layout, and click **OK** to save the setting.

### 2) OSD

This function will be coming soon.

### 4.5 System

#### 1) Network

|               |                                 | Setting $\leftarrow$                                |
|---------------|---------------------------------|-----------------------------------------------------|
| $\rightarrow$ | 모 <sub>금</sub> 모 Networ, 🖒 Date | Tim 🖴 Screen Loc 🔜 Serial Por 🔯 Generc 🚺 System Inf |
| Input         | DHCP                            | OFF                                                 |
|               | IP                              | 192.168.0.1                                         |
| Output        | Netmask                         | 255.255.255.0                                       |
| (°°°)         | Gateway                         | 192.168.0.254                                       |
| Encoding      | МАС                             | 0A:00:27:00:00:1A                                   |
|               | DNS                             | 8.8.8.8                                             |
| Advanced      |                                 | ♥ OK 		 Cancel                                      |
| <b>System</b> |                                 |                                                     |

Here you can set the IP address, Gateway, DNS, etc. for the network settings.

Reference the picture above for the following - .

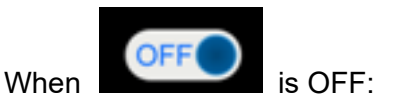

| 192.168.0.1       |
|-------------------|
| 255.255.255.0     |
| 192.168.0.254     |
| 0A:00:27:00:00:1A |
| 8.8.8.8           |

Click <sup>8.8.8.8</sup> to input the IP address, Gateway and DNS

manually and then click **OK** to save the setting.

Slide the bar to ON to obtain an IP address automatically.

#### 2) Date Time

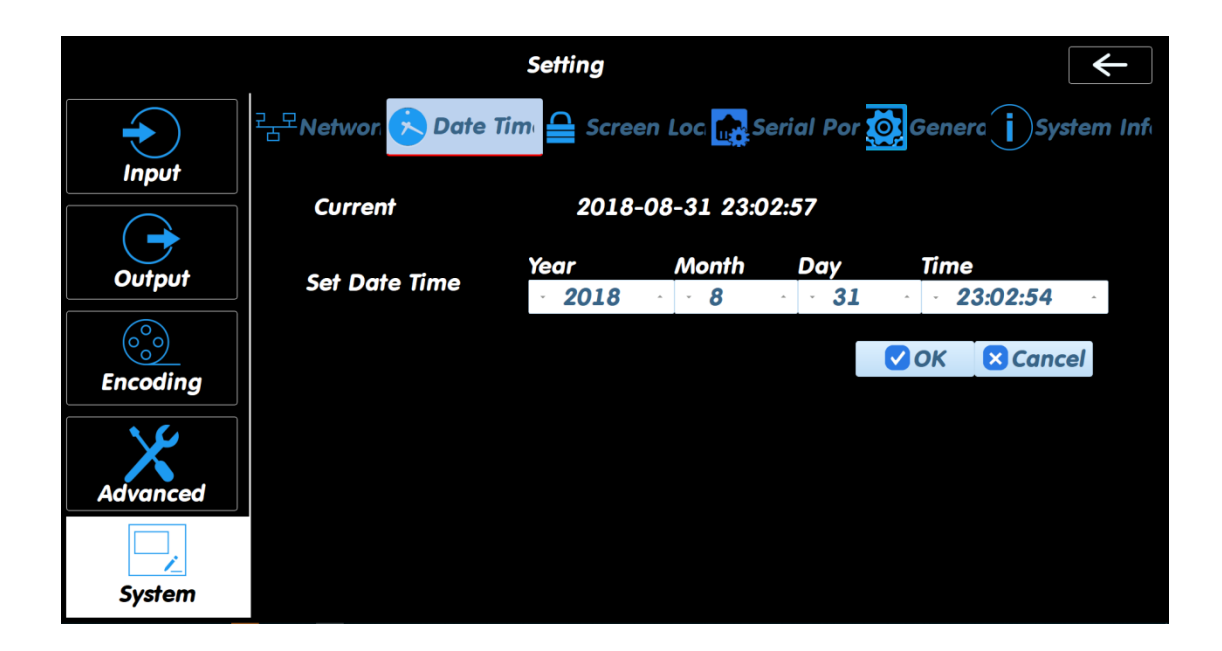

Click the "Up" and "Down" buttons to set the time or date and then click **OK** button to save the setting.

### 3) Screen Lock

|               | Setting -                                                          |    |
|---------------|--------------------------------------------------------------------|----|
| $\bullet$     | 금모Networ 🖒 Date Tim 😑 Screen Loc 💼 Serial Por 🔯 Generc 🚺 System II | nf |
| Input         | Password                                                           |    |
| Output        | New Password                                                       |    |
|               | Comfirm Password                                                   |    |
| Encoding      | OK Cancel                                                          |    |
| Advanced      |                                                                    |    |
| <b>System</b> |                                                                    |    |

Type in the old and new passwords, and then click **OK** button to change the lock password.

#### 4) Serial Port of RS232 and RS485

|               | S                    | etting                   |           | <b>←</b>        |
|---------------|----------------------|--------------------------|-----------|-----------------|
| $\overline{}$ | 근모Networ. 🖒 Date Tim | 🖴 Screen Loc 🔂 Serial Po | or 🙋 Gene | rc i System Inf |
| Input         | RS232 Bitrate        | 9600B                    |           | ÷               |
|               | RS485 Bitrate        | 9600B                    |           | v               |
|               |                      |                          | 🗸 ОК      | × Cancel        |
| Encoding      |                      |                          |           |                 |
| Advanced      |                      |                          |           |                 |
| System        |                      |                          |           |                 |

It is recommended to set them in default.

### 5) General

|                   | Setting ←                                                           |
|-------------------|---------------------------------------------------------------------|
| <b>e</b><br>Input | 국문Networ 🖒 Date Tim 🖴 Screen Loc 🔝 Serial Por 🔯 Generc 🚺 System Inf |
| Output            |                                                                     |
|                   | 🔯 System Upgrade                                                    |
| Encoding          | Restore factory settings                                            |
| V.                | <b>Reboot</b>                                                       |
| Advanced          |                                                                     |
| <b>System</b>     |                                                                     |

#### System Upgrade

Downloading updates by USB can be done here, but is currently unavailable. Instead, you can upgrade the newest version by Web. Type in the Web address to the Browser, and then choose the upgrading file to download it. The Web address is http://192.168.1.100:8088/cgi-bin/update.cgi

#### **Restore factory settings**

This function is currently unavailable

#### Reboot

To reboot the system, click the Reboot button once.

#### 6) System Info

|               | Setting                                           | 3                               | <b>←</b>   |
|---------------|---------------------------------------------------|---------------------------------|------------|
|               | <sup>같</sup> 급 <sup>모</sup> Networ 🖒 Date Tim 🔒 S | creen Loc 🔜 Serial Por 🔯 Genero | System Inf |
| Input         |                                                   |                                 |            |
|               |                                                   | () ADOUT                        |            |
| Output        | System Version:                                   | 0.0.0.1                         |            |
|               | Software Version:                                 | 0.0.0.1                         |            |
|               |                                                   |                                 |            |
| Encoding      |                                                   |                                 |            |
| Advanced      |                                                   |                                 |            |
| <b>System</b> |                                                   |                                 |            |

You can find the system information in here, and is very important for any aftersale services.

Also, you can see if the software is up to date here.